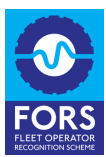

## Booking a FORS Bronze Audit – Single Operating Centre Accreditation (SOCA)

This is for companies that are looking to book in a Bronze audit. The process is the same for new companies or those looking to renew their accreditation.

1. Go to <u>www.fors-online.org.uk</u>.

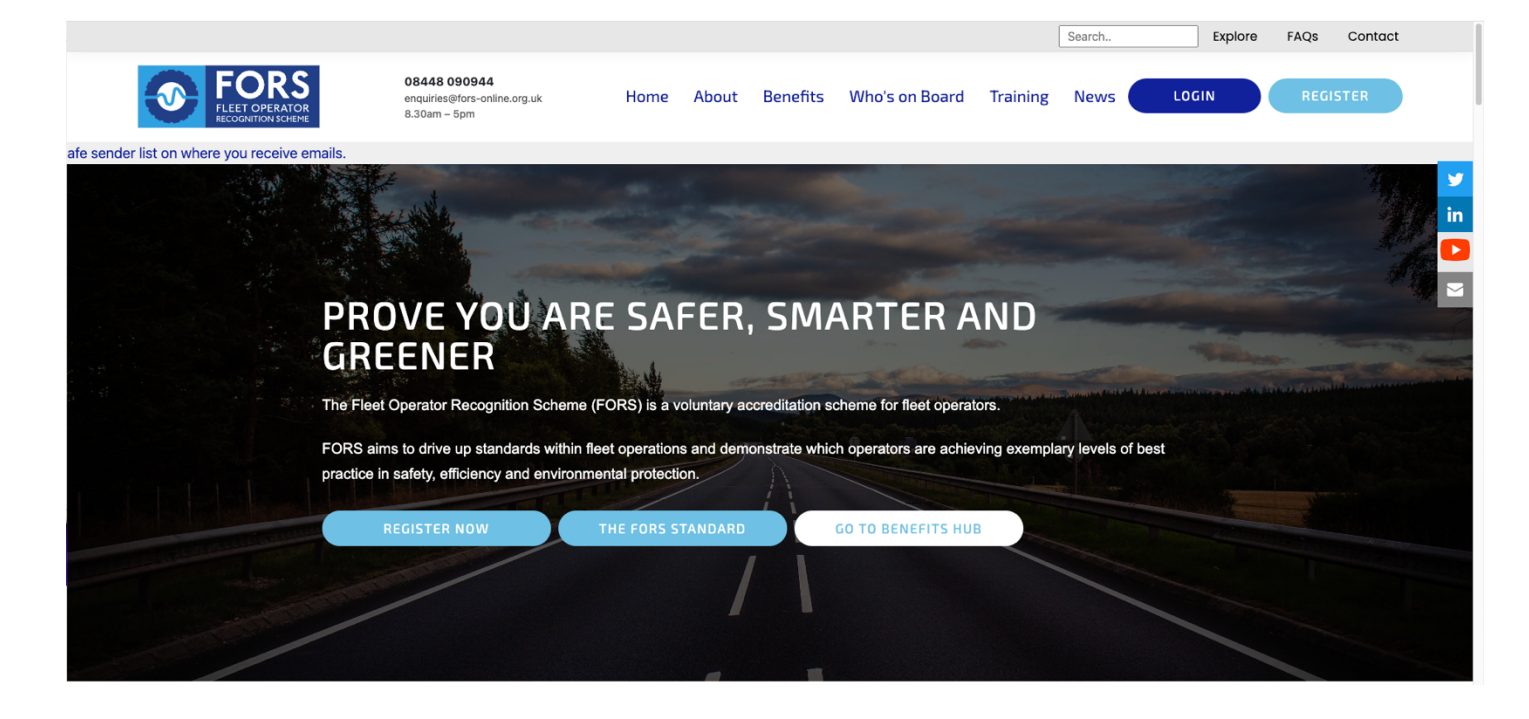

2. Click on the 'LOGIN' button at the top left on the screen.

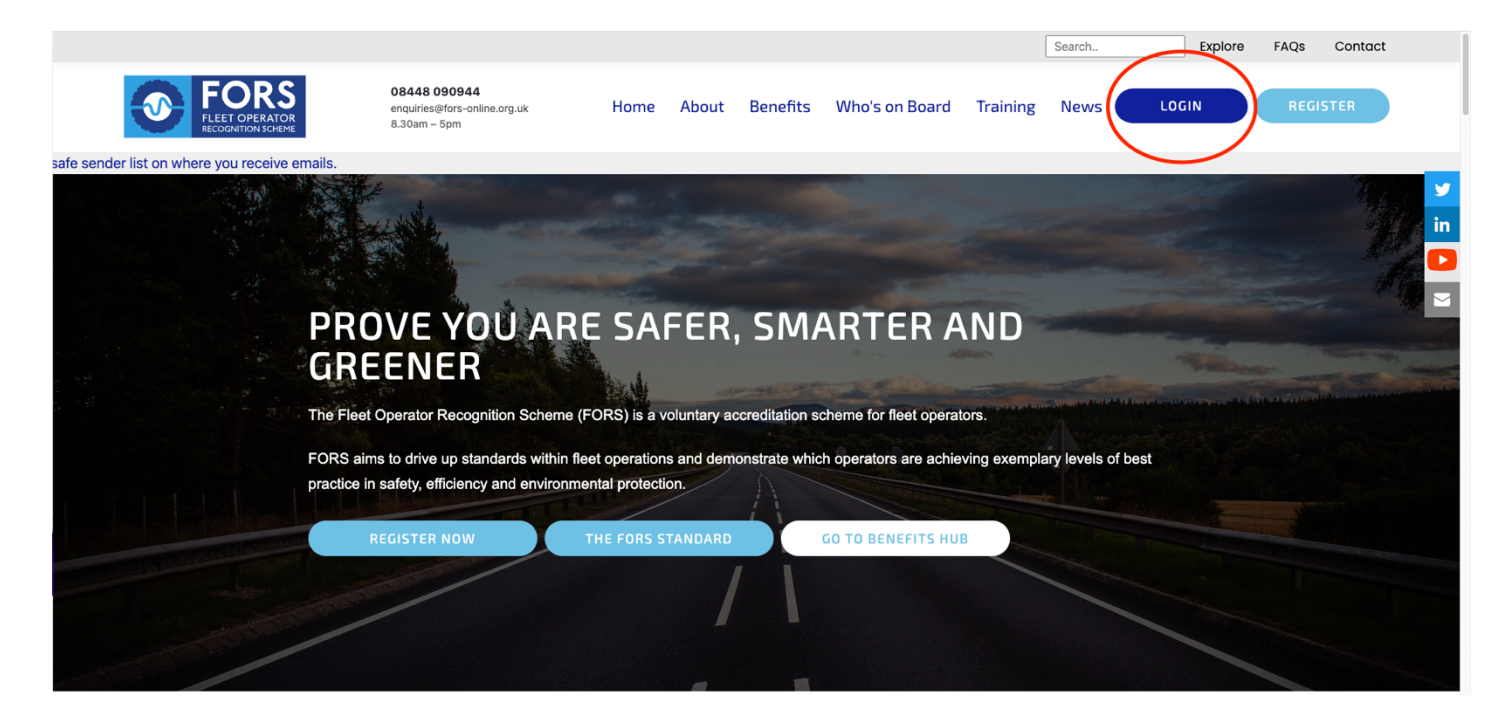

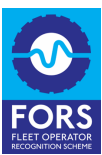

3. Click on 'ORGANISATION LOGIN'.

| FORS<br>FLEET OPERATOR<br>RECOGNITION SCHEME                                                                                                    | D'S ON BOARD? TRAINING TOOLKITS/GUIDES REGISTER LOGIN<br>08448 09 09 44 8.30am-5pm Search   |
|----------------------------------------------------------------------------------------------------|---------------------------------------------------------------------------------------------|
| HOME OPERATORS V CHAMPIONS V SUPPLIERS V VISITO                                                                                                    | RS × EXPLORE FAQS                                                                           |
| Choose                                                                                                    | your login                                                                                  |
|                                                                                                    |                                                                                             |
| If you don't have a FORS acco                                                                                                    | unt, please click here to register.                                                         |
| Organisations                                                                                                    | eLearning                                                                                   |
| Use the button below to login as an Operator, Champion or Supplier. From hege rou will be able to the your dashboard, access restricted content and manage your account. | Use the button below to access eLearning material via your own personal dashboard.          |
| Follow                                                                                                    | FAQS   Help   Email   Explore the site   Privacy Statement   Manage<br>Cookies  © FORS 2016 |

4. Enter your email address and password to log into your account on the following page.

| FORS<br>PLEET OPERATOR<br>RECOGNITION SCHEME | WHO'S ON BOARD?     TRAINING     TOOLKITS/GUIDES     REGISTER     LOGIN       08448 09 09 44     8.30am-5pm     Search       enquiries@fors-online.org.uk     Search |    |
|----------------------------------------------|----------------------------------------------------------------------------------------------------|----|
| HOME OPERATORS ~ CHAMPIONS ~ SUPPLIERS ~     | VISITORS - EXPLORE FAQS                                                                                                    |    |
|                                              |                                                                                                    | in |
|                                              | LOG-IN                                                                                                    |    |
|                                              |                                                                                                    |    |
|                                              |                                                                                                    |    |
| Please log                                   | gin to your organisation's account                                                                                                    |    |
| Email Address                                | s: forsmarketing@ote.com                                                                                                    |    |
| Password:                                    |                                                                                                    |    |
| Login                                        |                                                                                                    |    |
| Forgo                                        | viten password?   Change password                                                                                                    |    |
| Not registered? If you don't ha              | ve a login then follow this link to register and join FORS today.                                                                                                    |    |
|                                              |                                                                                                    |    |
|                                              |                                                                                                    |    |

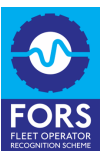

5. Once logged in, you should arrive at your dashboard. If you need to find out your Bronze or registered accreditation expiry date, scroll down slightly.

| HOME OPERATORS CHAMPIONS SUPPO | Count WHO'S ON BOARD? TRAINING TO<br>08448 09 09 44 8.30<br>enquiries@fors-online.org.uk<br>LIERS ~ VISITORS ~ EXPLORE FAQS DA | NOLKITS/GUIDES REGISTER LOGOUT |              |
|--------------------------------|----------------------------------------------------------------------------------------------------|--------------------------------|--------------|
| w                              | lelcome to your dashboard                                                                                                    |                                | y<br>in<br>S |
|                                | Company: Marketing test                                                                                                    |                                |              |
| User                           | forsmarketing@ote.com (Test account test account                                                                               | t)                             |              |
| FORSID                         | 100535                                                                                                    |                                |              |
| Level of accreditation         | e contractive)                                                                                                    |                                |              |
| Number of operating centres    | 0                                                                                                    |                                |              |
| Number of venicles             | Fleet type                                                                                                    | Fleet amount                   |              |
|                                | Vans ≤ 3.5T                                                                                                    | 2                              |              |
|                                | HGVs > 3.5T                                                                                                    | 1                              |              |
|                                | Cars                                                                                                    | 1                              |              |
|                                | PCVs                                                                                                    | 1                              |              |
|                                | P2Ws                                                                                                    | 1                              |              |
|                                | Wheeled Plants                                                                                                    | 1                              |              |
|                                | Total                                                                                                    | 7                              |              |

6. To book your audit, scroll down the page until you see a section called 'Manage your account' and click the 'Manage Bronze audits' button.

| Last audit booked for<br>Last audited on<br>Next available audit request from<br>Note audits must take place 45 days prior to expiry – book early!<br>As an additional FORS benefit, you are able to obtain a copy of the Highway<br>Code at a discounted rate (minimum 20%) by emailing<br>DVSA.merchandising@tso.co.uk – quoting your FORS ID.<br>Manage Bronze audits<br>Manage Bronze audits<br>Mixed accreditation<br>Mixed accreditation<br>Charge password<br>Mixed accreditation                                                                                                    | Let audite don<br>Let audited on<br>Next available audit request from<br>1711.2022<br>Note audits must take place 45 days prior to expiry – book early!<br>As an additional FORS benefit, you are able to obtain a copy of the Highway<br>Code at a discounted rate (minimum 20%) by emailing<br>DVSA.merchandising@tso.co.uk – quoting your FORS ID.<br>Manage Bronze audits<br>Manage Bronze audits<br>Manage Bronze Bronze<br>Manage Bronze audits<br>M             |                                     |                                                                                                    |                          |                          |  |
|----------------------------------------------------------------------------------------------------|----------------------------------------------------------------------------------------------------|-------------------------------------|----------------------------------------------------------------------------------------------------|--------------------------|--------------------------|--|
| Last audited on       Next available audit request from       17.11.2022         Note audits must take place 45 days prior to expiry – book early!       As an additional FORS benefit, you are able to obtain a copy of the Highway Code at a discounted rate (minimum 20%) by emailing DVSA.merchandising@tso.co.uk – quoting your FORS ID.         Manage Bronze audits       I Coronavirus special FAQs       I Training dashboard       I FORS Frieet Tools         I Silver/Gold application       I Coronavirus special FAQs       I Training dashboard       I FORS Frieet Tools         I Mixed accreditation       I Covid-19 Bronze on-site audit guidance       I Upload Group eLearning       I FORS Affinity Partners                                                                                                    | Last audited on<br>Next available audit request from 1711.202<br>Note audits must take place 45 days prior to expiry - book early!<br>As an additional FORS benefit, you ar able to obtain a copy of the Highway<br>Code at a discounted rate (minimum 20%) by emailing<br>DVSA.merchandising@tso.co.uk - quoting your FORS ID.<br>Manage Bronze audit<br>Manage Bronze audit<br>Mixed accreditation<br>Mixed accreditation<br>Mixed accredi         | Last audit booked for               |                                                                                                    |                          |                          |  |
| Net available audit request from       17.12.022         Note audits must take place 45 days prior to explry – book early!       As an additional FORS benefit, you are able to obtain a copy of the Highway Code at a discounted rate (minimum 20%) by emailing DVSA.merchandising@tso.co.uk – quoting your FORS ID.         Manage Bronze audits       Image your account         Image gronze audits       Image Bronze audits         Image Bronze audits       Image Bronze audits         Image Bronze audits                                                                                                    | Next available audit request from       1711.2022         Note audits must take place 45 days prior to expiry - book early!       As an additional FORS benefit, you are able to obtain a copy of the Highway Code at a discounted rate (minimum 20%) by emailing DVSA.merchandising@tso.co.uk – quoting your FORS ID.         Manage Bronze audits       Image gronze audits         Manage Bronze audits       Image Coronawirus special FAQs         Mixed accreditation       Image password         Mixed accreditation       Image password         Image password       Image password         Image password       Image password         Ima                                                                                                    | Last audited on                     |                                                                                                    |                          |                          |  |
| Note audits must take place 45 days prior to expiry – book early!<br>As an additional FORS benefit, you are able to obtain a copy of the Highway<br>Code at a discounted rate (minimum 20%) by emailing<br>DVSA.merchandising@tso.co.uk – quoting your FORS ID.<br>Manage your account<br>Manage Bronze audits<br>Manage Bronze audits<br>Mixed accreditation<br>Mixed accreditation<br>Mixed accreditation                                                                                                    | As an additional FORS benefit, you are able to obtain a copy of the Highway<br>Code at a discounted rate (minimum 20%) by emailing<br>DVSA.merchandising@tso.co.uk – quoting your FORS ID.<br>Manage your account<br>Manage Bronze audits<br>Mixed accreditation<br>Mixed accreditation                                                                                                    | Next available audit request from   |                                                                                                    | 17.11.2022               |                          |  |
| As an additional FORS benefit, you are able to obtain a copy of the Highway<br>Code at a discounted rate (minimum 20%) by emailing<br>DVSA.merchandising@tso.co.uk – quoting your FORS ID.<br>Manage Bronze audits<br>Manage Bronze audits<br>Mixed accreditation<br>Mixed accreditation<br>Mixed accreditation<br>Mixed accreditation                                                                                                    | As an additional FORS benefit, you are able to obtain a copy of the Highway<br>Code at a discounted rate (minimum 20%) by emailing<br>DVSA.merchandising@tso.co.uk – quoting your FORS ID.<br>Manage pour account<br>Manage Bronze audits<br>Manage Bronze audits<br>Manage Bronze audits<br>Silver/Gold application<br>Mixed accreditation<br>Mixed accreditation<br>Mixed acc | Note audits must take place 45 days | prior to expiry - book early!                                                                                                    |                          |                          |  |
| Manage Bronze audits       O Coronavirus special FAQs       O Training dashboard       O FORS Fleet Tools         O Mixed accreditation       O Covid-19 Bronze on-site audit guidance       O Upload Group eLearning       O FORS Affinity Partners         O Change password       O Croup eLearning download       O FORS Affinity Partners                                                                                                    | Manage your account         Manage Bronze audits          O Coronavirus special FAQs          Manage Bronze audits          O Coronavirus special FAQs          Silver/Gold application          O Covid-19 Bronze on-site         audit guidance          Mixed accreditation          O Change password          O Liser management          O FORS Associates          O FORS Associates Offers           O FORS Enerfits                                                                                                    | As an additior<br>Coc<br>DVS        | As an additional FORS benefit, you are able to obtain a copy of the Highway<br>Code at a discounted rate (minimum 20%) by emailing<br>DVSA.merchandising@tso.co.uk - quoting your FORS ID. |                          |                          |  |
| • Manage Bronze audits           • Coronavirus special FAQs           • Training dashboard           • FORS Fleet Tools             • Silver/Gold application           • Covid-19 Bronze on-site         audit guidance           • Upload Group eLearning           • FORS Sheet Tools             • Mixed accreditation           • Change password           • Group eLearning download           • FORS Affinity Partners                                                                                                    | <ul> <li>Manage Bronze audits</li> <li>Coronavirus special FAQs</li> <li>Training dashboard</li> <li>FORS Fleet Tools</li> </ul> <ul> <li>Silver/Gold application</li> <li>Covid-19 Bronze on-site<br/>audit guidance</li> <li>Change password</li> <li>FORS Associates</li> <li>FORS Associates</li> <li>FORS Associates</li> <li>FORS Associates Offers</li> <li>FORS Employee Benefits</li> </ul>                                                                                                    |                                     | Manage yo                                                                                                    | ur account               |                          |  |
| Image: Solid spylication       Image: Solid spylication       Image: Solid sp | Image: Silver/Gold application       Image: Covid-19 Bronze on-site audit guidance       Image: Upload Group eLearning       Image: Covid-19 Bronze on-site audit guidance         Image: Mixed accreditation       Image: Covid-19 Bronze on-site audit guidance       Image: Covid-19 Bronze on-site audit guidance       Image: Covid-19 Bronze on-site au                                                                                                    | Manage Bronze audits                | O Coronavirus special FAQs                                                                                                    | • Training dashboard     | FORS Fleet Tools         |  |
| Mixed accreditation     O Change password     O Group eLearning download     O FORS Affinity Partners                                                                                                    | Mixed accreditation     O Change password     O Group eLearning download     O FORS Affinity Partners     O FORS Associates     O FORS Associates     O FORS Associates     O FORS Associates     O FORS Associates     O FORS Associates     O FORS Associates     O FORS Associates                                                                                                    | Silver/Gold application             | Covid-19 Bronze on-site<br>audit guidance                                                                                                    | Upload Group eLearning   | FORS Benefits Hub        |  |
|                                                                                                    | O FORS Associates     O FORS Associates     O FORS Associates     O FORS Associates     O FORS Employee Benefits                                                                                                    | Mixed accreditation                 | Change password                                                                                                    | Group eLearning download | • FORS Affinity Partners |  |
| O User management O FORS Associates                                                                                                    | FORS Associates Offers     O FORS Employee Benefits                                                                                                    |                                     | O User management                                                                                                    |                          | ● FORS Associates        |  |
| • FORS Associates Offers                                                                                                    | • FORS Employee Benefits                                                                                                    |                                     |                                                                                                    |                          | • FORS Associates Offers |  |
| ● FORS Employee Benefits                                                                                                    |                                                                                                    |                                     |                                                                                                    |                          | • FORS Employee Benefits |  |
|                                                                                                    |                                                                                                    |                                     |                                                                                                    |                          |                          |  |
|                                                                                                    |                                                                                                    |                                     |                                                                                                    |                          |                          |  |
|                                                                                                    |                                                                                                    |                                     | Affinity                                                                                                    | Partners                 |                          |  |

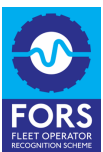

7. Press the 'Request Audit' button. If you're unable to click this button, please ring the FORS helpline on 0844 809 0944.

| но | ELET OPERATOR     CHAMPIONS - SUPPLIERS -                                                                                                    | WHO'S ON BOARD?     TRAINING     TOOLKITS/GUIDES       08448     090944     8.30am-5pm       enquiries@fors-online.org.uk     VISITORS ~     EXPLORE | REGISTER LOGOUT<br>Search |
|----|----------------------------------------------------------------------------------------------------|----------------------------------------------------------------------------------------------------|---------------------------|
|    | Welcome Marketing Test<br>To request an audit for this company please press the butt<br>requested audit or you are not due for the next one.<br>Status of the last audit: All audits have been completed.<br>You can find out more about remote audits here<br>Income remote audit applications<br>No remote audits created<br>Audit details<br>No audit details available. | on <b>"Request Audit"</b> . If the button is greyed out it means that yo                                                                             | au either have already    |
|    | Follow                                                                                                    | FAQS   Help   Email   Explore the site   Privacy Stat<br>Cookies  © FORS 2016                                                                        | ement   Manage            |

8. The first field is automatically populated based on whether you're requesting a Bronze audit or a follow-up Bronze audit.

| HOME OPERATORS ~                                                                                                    | A Test account test account     Marketing Test     CHAMPIONS ~ SUPPLIERS ~ VISIT                                                                                                    | D'S ON BOARD? TRAINING TOOLKITS/GUIDES<br>08448 09 09 44 8.30am-5pm<br>enquiries@fors-online.org.uk<br>ORS Y EXPLORE FAQS DASHBOARD | S REGISTER LOGOUT |
|----------------------------------------------------------------------------------------------------|----------------------------------------------------------------------------------------------------|----------------------------------------------------------------------------------------------------|-------------------|
| Welcome M<br>To request an audit<br>requested audit or<br>Status of the last a<br>You can find out m<br>Bronze remote<br>No remote audits<br>Audit details a | Audit Booking Form Type of audit * Audit required by Rease starts a date around which you would like an wait. This descent remain that is the audit add which all the address date waikables * Delivery method Rease closes from the following options * Company & Contact Deliver FORS ID Number * Company Name * Your Name * | Bronze audit Select  Select  Tails 100535 Marketing Test Test account test account Request Audit Cose                               | ther have already |
| Follow                                                                                                    |                                                                                                    | FAQS   Help   Email   Explore the site   Privacy Stat<br>Cookies  © FORS 2016                                                       | atement   Manage  |

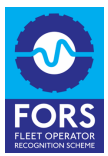

9. In the second field, please select your preferred audit date by scrolling through the calendar until you find the date you'd like to book the audit for.

If you're already an accredited operator, this must be 45 days before your accreditation expiry date to allow for follow-up audits if they're needed. If this is your first year with us, it must be within 90 days of registering. Also, please note that your preferred date might not be your audit date. The audit provider will confirm this in their reply.

| HOME OPERATORS ~                                                                                                    | A Test account test account     Marketing Test     Marketing Test     CHAMPIONS > SUPPLIERS > VISIT                                                                                                    | VS ON BOARD? TRAINING TOOLKITS(OUIDES<br>08448 09 0944 8.30am-5pm<br>enquiries@fors-online.org.uk<br>ORS Y EXPLORE FAQS DASHBOARD | REGISTER LOGOUT<br>Search |
|----------------------------------------------------------------------------------------------------|----------------------------------------------------------------------------------------------------|----------------------------------------------------------------------------------------------------|---------------------------|
| Welcome M<br>To request an audit<br>requested audit or<br>Status of the last a<br>You can find out or<br>No remote<br>Mo remote audits<br>Audit details av | Audit Booking Form  Yupe of audit.*  Audit regulard by  Means stella a data enroud which you would like an audit. This does not mann that this this audit add that will be afford to you.  The audit provider will contact you with option() based on audit:  Policy method  Policy method  FORS ID Number *  Company Name *  Your Name * | Bronze audit                                                                                                    | ther have already         |
| Follow                                                                                                    |                                                                                                    | FAQS   Help   Email   Explore the site   Privacy State<br>Cookies  © FORS 2016                                                    | ment   Manage             |

10. You can then select the 'Delivery method' – whether you would like your audit on site where the auditor visits your operating centre or done remotely via video call. If you're requesting a follow-up audit, this will be selected automatically for you.

| HOME OPERATORS ~                                                                                                    | A Test account test account     Marketing Test     CHAMPIONS ~ SUPPLIERS ~ VISITE                                                                                                    | VS ON BIGARD? TRAINING TOOLKITS/GUIDES<br>08448 09 09 44 8.30am-5pm<br>enquiries@fors-online.org.uk<br>ORS × EXPLORE FAQS DASHBOARD       | REGISTER LOGOUT<br>Search                |
|----------------------------------------------------------------------------------------------------|----------------------------------------------------------------------------------------------------|----------------------------------------------------------------------------------------------------|------------------------------------------|
| Welcome M<br>To request an audit<br>requested audit or<br>Status of the last :<br>You can find out n<br>Bronze remote<br>No remote audits<br>Audit details<br>No audit details a | Audit Booking Form Type of audit * Audit required by Present sets a date envoid which you which like an audit. This does not mank that is the back date that will be offend to you. The subground and any offend to the offend to you with optically back on audit availability Pelivery method Rease chosen from the following optices * Company & Contact De FORS ID Number * Company Name * Your Name * | Bronze audit<br>01/11/2022<br>Select<br>On-site<br>Remote<br>100535<br>Marketing Test<br>Test account test account<br>Request Audit Close | Ither have already         Request Audit |
| Follow                                                                                                    |                                                                                                    | FAQS   Help   Email   Explore the site   Privacy State<br>Cookies  © FORS 2016                                                            | iment   Manage                           |

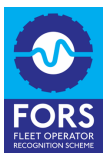

11. The first fields in next section are auto populated. If you need to change any of these details or add a contact for audit purposes, please contact us as you're not able to change yourself. The best option is to <u>email Enquiries</u> from the primary or secondary contact's email address to request a change, or you can ring the FORS helpline for further support on 0844 809 0944.

| HOME OPERATORS ~                                                                                                    | A Test account test account<br>Marketing Test<br>CHAMPIONS × SUPPLIERS × VISIT                                                                                                    | VS ON BOARD? TRAINING TOOLKITS/GUIDES<br>08448 09 09 44 8.30am-5pm<br>enquiries@fors-online.org.uk<br>ORS × EXPLORE FAQS DASHBOARD | REGISTER LOGOUT   |  |
|----------------------------------------------------------------------------------------------------|----------------------------------------------------------------------------------------------------|----------------------------------------------------------------------------------------------------|-------------------|--|
| Welcome M<br>To request an audit<br>requested audit or<br>Status of the last i<br>You can find out m<br>Bronze remote<br>No remote audits<br>Audit details<br>No audit details av | Audit Booking Form<br>Company & Contact Det<br>FORS ID Number *<br>Company Name *<br>Your Name *<br>Your Email Address *<br>Your Phone Number *<br>Email address for invoicing purposes (if different<br>from above)<br>No. Vehicles (Click here to maintain vehicle | tails 100535 Marketing Test Test account test account forsmarketing@ote.com 0123711432                                             | ther have already |  |
| Follow<br>V in                                                                                                    |                                                                                                    | FAQS   Help   Email   Explore the site   Privacy State<br>Cookles  © FORS 2016                                                     | tement   Manage   |  |

12. The number of vehicles section is automatically populated but you can change this yourself. Click on the 'Click here to maintain vehicle numbers' to amend the number vehicles you have. Simply click in the field, delete the number that's appearing and type the number it should be.

|                                                                                                    | A Test account test account     Marketing Test     Marketing Test     CHAMPIONS ~ SUPPLIERS ~ VIS                                                | HO'S ON BOARD? TRAINING TOOLKITS/GUIDES O8448 09 09 44 enquiries@fors-online.org.uk strors × EXPLORE FAQS DASHBOARD | REGISTER LOGOUT<br>Search     |
|----------------------------------------------------------------------------------------------------|----------------------------------------------------------------------------------------------------|----------------------------------------------------------------------------------------------------|-------------------------------|
| Welcome M<br>To request an audit<br>requested audit or<br>Status of the last a<br>You can find out or<br>Bronze remote<br>No remote audits<br>Audit details av | Audit Booking Form No. Vehicles (Click here to maintain vehicle numbers) Van: HGV: Car: PCV: P2W: Wheeled plant: Confirm no. vehicles is correct | 6 1 1 1 1 1 1 1 1 1 1 1 1 1 1 Cose                                                                                  | ♥<br>in<br>≥<br>Request Audit |
| Follow                                                                                                    |                                                                                                    | FAQS   Help   Email   Explore the site   Privacy State<br>Cookies  © FORS 2016                                      | ment   Manage                 |

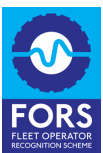

13. Once you're happy the number of vehicles listed is accurate, tick the 'Confirm no. of vehicles is correct' box.

| HOME OPERATORS ~                                                                                                    | A Test account test account     Marketing Test     CHAMPIONS ~ SUPPLIERS ~ VISIO                                                                      | O'S ON BOARD? TRAINING TCOLKITS/GUIDES<br>08448 09 0944 8.30am-5pm<br>enquiries@fors-online.org.uk<br>TORS ~ EXPLORE FAQS DASHBOARD | REGISTER LOGOUT<br>Search                                                                                                    |
|----------------------------------------------------------------------------------------------------|----------------------------------------------------------------------------------------------------|----------------------------------------------------------------------------------------------------|----------------------------------------------------------------------------------------------------|
| Welcome M<br>To request an audit<br>requested audit or<br>Status of the last a<br>You can find out re<br>No remote audits<br>Audit details ar | Audit Booking Form No. Vehicles (Click here to maintain vehicle numbers) Van: HGV: Car: Car: PCV: P2W: Wheeled plant: Confirm no. vehicles is correct | 6 1 1 1 1 1 1 1 1 1 1 1 Request Audit Cose                                                                                          | <ul> <li>Image: marked of the second second se</li></ul> |
| Follow                                                                                                    |                                                                                                    | FAQS   Help   Email   Explore the site   Privacy State<br>Cookies  © FORS 2016                                                      | ement   Manage                                                                                                    |

14. The next section is populated, and you cannot change it yourself. Please contact the FORS helpline if the location is incorrect. The best option is to <u>email</u> <u>Enquiries</u> from the primary or secondary contact's email address to request a change, or you can ring the helpline for further support on 0844 809 0944.

|                                                                                                    | A Test account test account<br>Marketing Test<br>CHAMPIONS ~ SUPPLIERS ~ VISI                                                                                                    | O'S ON BOARD? TRAINING TOOLKITS/GUIDES<br>08448 09 09 44 8.30am-5pm<br>enquiries@fors-online.org.uk<br>TORS × EXPLORE FAQS DASHBOARD | REGISTER LOGOUT<br>Search |
|----------------------------------------------------------------------------------------------------|----------------------------------------------------------------------------------------------------|----------------------------------------------------------------------------------------------------|---------------------------|
| Welcome M<br>To request an audit<br>requested audit or<br>Status of the last a<br>You can find out m<br>Bronze remote<br>No remote audits<br>Audit details<br>No audit details av | Audit Booking Form<br>Audit Location Details 8<br>Audit Location Name - Operating Centre Name<br>Audit Location Address - Line 1 *<br>Audit Location Address - Line 2<br>Audit Location Address - Town/City *<br>Audit Location Address - Postcode *<br>Audit Location - Contart Name (if not you) | & Contact Information Marketing Test 123 Marketing Street Birmingham Ma7 4ET United Kingdom Cose                                     | ther have already         |
| Follow                                                                                                    |                                                                                                    | FAQS   Help   Email   Explore the site   Privacy State<br>Cookies  © FORS 2016                                                       | ament   Manage            |

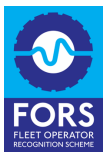

15. For the preferred audit dates section, this won't allow you to pick a specific date, however, it will give our Auditing Team a general idea of when you would like the audit if your selected date isn't available. Tick all the boxes of the days that work for you and the audit provider will give you a selection of alternative dates to choose from if your selected date isn't available.

| HOME OPERATORS ~                                                                                                    | A Test account test account     Marketing Test CHAMPIONS ~ SUPPLIERS ~ VII                                                                                                    | VHO'S ON BOARD?         TRAINING         TOOLKITS/GUIDES           08448         090944         8.30am-5pm           enquiries@fors-online.org.uk         stores         EXPLORE         FAGS         DASHBOARD | REGISTER LOGOUT<br>Search |
|----------------------------------------------------------------------------------------------------|----------------------------------------------------------------------------------------------------|----------------------------------------------------------------------------------------------------|---------------------------|
| Welcome M<br>To request an audit<br>requested audit or<br>Status of the last a<br>You can find out m<br>Bronze remote<br>No remote audits<br>Audit details a | Audit Booking Form Preferred Audit Dates Please tell us which are the best days for us to Anytime Monday Tuesday Wednesday Thursday Friday Saturday Sunday Out-of-hours (5.30pm to 9.00am) I add filare1 | conduct an audit                                                                                                    | Ither have already        |
| Follow                                                                                                    |                                                                                                    | FAQS   Help   Email   Explore the site   Privacy State<br>Cookles  @ FORS 2016                                                                                                    | ment   Manage             |

16. Next, you can upload your fleet register if you wish. This is a list of all your fleet's vehicle registration numbers in any of the formats listed, e.g. Microsoft Word, Microsoft Excel, PDF, JPEG. Alternatively, you can show this to your auditor at your audit.

| HOME OPERATORS ~                                                                                                    | A Test account test account     WHO'S ON BOARD?     TRAINING     TOOLKITS/GUIDES     OB448 09 0944     8.30am-5pm     enquiries@tors-online.org.uk     CHAMPIONS × SUPPLIERS × VISITORS × EXPLORE FAQS DASHBOARD                                                                                                    | REGISTER LOGOUT<br>Search          |
|----------------------------------------------------------------------------------------------------|----------------------------------------------------------------------------------------------------|------------------------------------|
| Welcome M<br>To request an audit<br>requested audit or<br>Status of the last a<br>You can find out m<br>Bronze remote<br>No remote audits<br>Audit details a | Audit Booking Form         Out-of-hours (5.30pm to 9.00am)         Image: Control of the control of the CPORS Standard, please upload your fleet register (accepted file formats are: acce, ads, xaix, bt, csv, pdf, png, jpeg). Alternatively, the fleet register must be made available at the audit.         I confirm that for my FORS Bronze on-site audit :         1 will hold the audit.         I confirm that for my FORS Bronze on-site audit :         1 will hold the audit meeting in a well - ventilated room         2 Or yregnation has carried out a COVD - 19 risk assessment that includes the risks associated with the site visitors such as FORS auditors         I understand that if the auditor deems that one or all of the above requirements have not been met or adhered to, they reserve the right to cancel the audit (in which case the full audit fee will still apply)         I confirm that I agree to the FORS audit amendment and cancellation policy         Request Audit       Cose | ther have already<br>Request Audit |
| Follow                                                                                                    | FAQS   Help   Email   Explore the site   Privacy State<br>Cookies (@ FORS 2016                                                                                                    | ment   Manage                      |

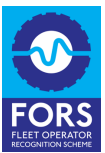

17. To upload the file, click the button and a window should pop up that allows you to select a file from your computer. If you're having trouble uploading the file, the fleet register must be made available at audit instead and you can leave this section blank.

| COPERATORS      CHAMPIONS      SUPPLIERS                                                                                                    | WHO'S ON BOARD?     TRAINING     TOOLKITS/GUIDES       08448 09 0944     8.30am-5pm       enquiries@fors-online.org.uk       VISITORS ~     EXPLORE       FAQS     DASHBOARD | REGISTER LOCOUT<br>Search                                                                                                    |
|----------------------------------------------------------------------------------------------------|----------------------------------------------------------------------------------------------------|----------------------------------------------------------------------------------------------------|
| Ferevarites         © Recents         A Applicati         © Desktop         © Documents         © Documents         © Creative         Locations         © Creative         Modia         Ø Movies         Taps         • Red         • Orange | Documents                                                                                                    | Q. Search         In         In |
| Follow                                                                                                    | FAQS   Help   Email   Explore the site   Privacy State<br>Cookies  © FORS 2016                                                                                               |                                                                                                    |

18. Once the form has been filled out, please read and tick all the boxes at the bottom of the form to demonstrate you will comply with our audit request requirements. Press 'Request Audit' to submit the form.

| HOME OPERATORS ~                                                                                                    | A Test account test account     Marketing Test     Marketing Test     O8     enqui                                                                                                    | IOARD? TRAINING TOOLKITS/GUIDES<br>448 09 09 44 8.30am-5pm<br>iries@fors-online.org.uk<br>EXPLORE FAQS DASHBOARD                                                                                                    | REGISTER LOGOUT<br>Search          |                   |
|----------------------------------------------------------------------------------------------------|----------------------------------------------------------------------------------------------------|----------------------------------------------------------------------------------------------------|------------------------------------|-------------------|
| Welcome M<br>To request an audit<br>requested audit or<br>Status of the last a<br>You can find out m<br>Bronze remote<br>No remote audits<br>Audit details av | Audit Booking Form<br>DAd flie(s)<br>Fleet register.xix<br>In line with Bronze requirement M6 of the FORS Standard, formats are ideox, sky, xix, tx, csv, pdf, png, joeg). Alter available at the audit.<br>I confirm that for my FORS Bronze on-site audit :<br>1. I will hold the sudt meeting in a well - ventilated rate available at the audit.<br>I confirm that for my FORS Bronze on-site audit :<br>1. I will hold the sudt meeting in a well - ventilated rate available at the audit.<br>I understand that I the sudtor deems that one er all of th adhered to, they reserve the right to cancel the audit (in where a standard to the sudt meeting and the audit of the sudt meeting and the audit of the audit of the sudt meeting and the audit (in where a standard to the sudt and the sudt meeting and the audit of the sudt and the audit (in where a standard to the sudt and the sudt and the audit (in where a standard to the sudt and the audit (in where a standard to the sudt and the audit (in where a standard to the sudt and the sudt and the audit (in where a standard to the sudt and the sudt and the sudt and the audit (in where a standard to the sudt and the sudt and the sudt and the audit (in where a standard to the sudt and the sudt and the sudt and the sudt and the sudt and the sudt and the audit (in where a standard to the sudt and the sudt and th | please upload your fleet register (accepted file<br>natively, the fleet register must be made<br>Jon<br>issessment that includes the risks associated with<br>is above requirements have not been met or<br>with case the full audit fee will still apply)<br>cancellation policy | ther have already<br>Request Audit | y<br>in<br>≥<br>♥ |
| Follow                                                                                                    | FAC                                                                                                    | 25   Help   Email   Explore the site   Privacy Stater<br>okies  © PORS 2016                                                                                                    | ement   Manage                     |                   |

19. A FORS Audit Provider will be in touch within two working days via email to confirm your audit date and anything required before the audit.